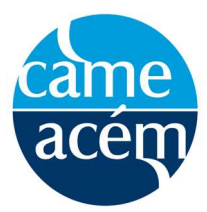

# Prix annuels de recherche en éducation médicale de l'ACÉM – 2020 – Comment utiliser la nouvelle fonctionnalité pour les examens critiques en ligne

## Étape 1 : Télécharger l'appli CCEM 2020

de Google Play : <u>https://play.google.com/store/apps/details?id=mobile.applfZpEKI7qM</u> ou du magasin iTunes : <u>https://itunes.apple.com/ca/app/ccme-2020-ccem-2020/id1457991021?mt=8</u>

Étape 2 : Une fois l'appli téléchargée, cliquer sur le bouton « S'inscrire » afin de créer votre compte. Une fois la session

**Remarque :** L'appli est bilingue et elle s'adaptera automatiquement à la langue de préférence que vous avez sélectionnée pour votre appareil.

ouverte, le système se souviendra de vous. Vous n'aurez pas à entrer vos renseignements plusieurs fois.

|                                                                                                    | 12:29 🔊 |                                           | 🗢 🗖 |
|----------------------------------------------------------------------------------------------------|---------|-------------------------------------------|-----|
| ×                                                                                                    | Annuler | Connexion                                 |     |
|                                                                                                    |         | <b>C'est parti !</b><br>Entrez votre nom. |     |
|                                                                                                    | 2       | Prénom                                    |     |
|                                                                                                    | 2       | Nom                                       |     |
| ССМЕ 2019                                                                                                    |         | Cvent Privacy Policy                      |     |
| Bienvenue à CCME 2019 /<br>CCEM 2019 !                                                                                              |         |                                           |     |
| Connectez-vous pour créer votre profil de<br>réseautage et personnalisez votre application<br>pour votre expérience de l'événement. |         |                                           |     |
|                                                                                                    |         |                                           |     |
|                                                                                                    |         |                                           |     |
|                                                                                                    |         |                                           |     |
|                                                                                                    |         |                                           |     |
| Connexion                                                                                                    |         |                                           |     |

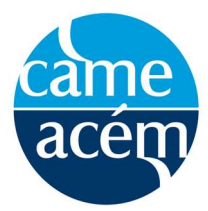

## Prix annuels de recherche en éducation médicale de l'ACÉM – 2020 – Comment utiliser la nouvelle fonctionnalité pour les examens critiques en ligne

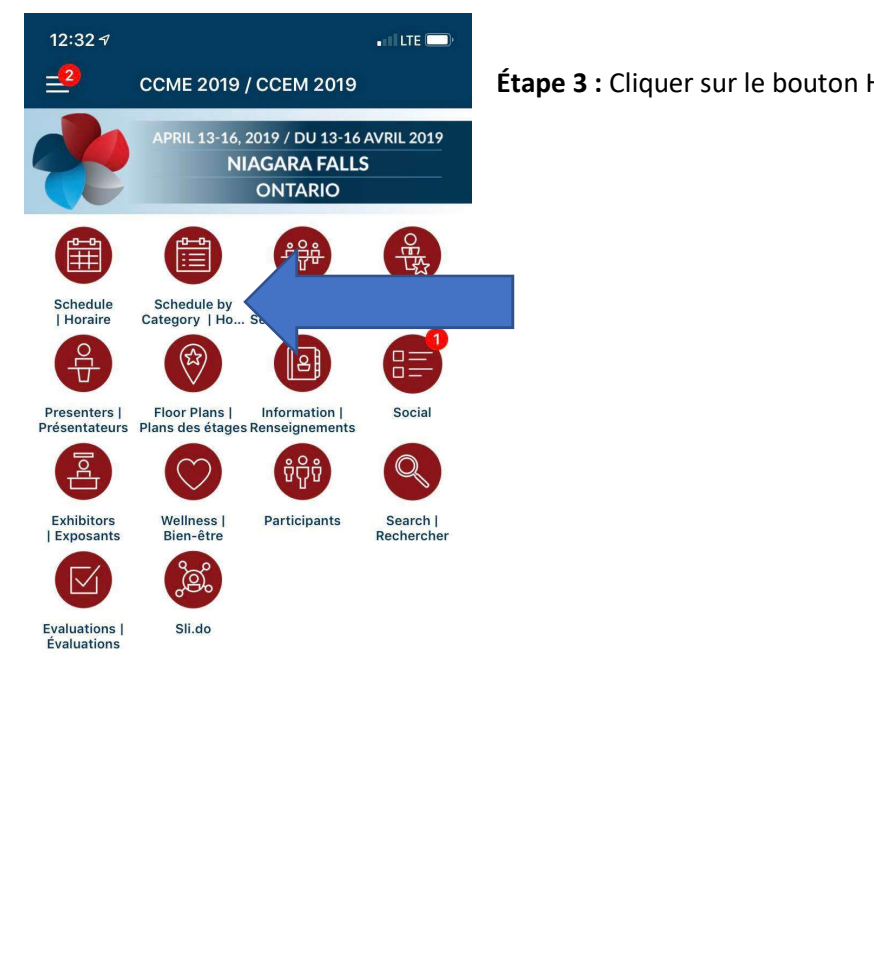

Étape 3 : Cliquer sur le bouton Horaire par catégorie.

Étape 4 : Choisir une présentation orale ou par affiches.

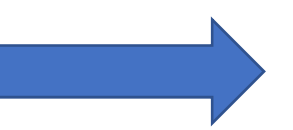

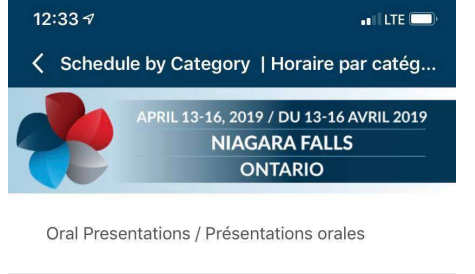

Poster Sessions / Séances de présentations par affiches

Workshops / Ateliers

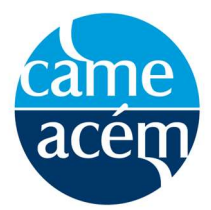

## Prix annuels de recherche en éducation médicale de l'ACÉM – 2020 – Comment utiliser la nouvelle fonctionnalité pour les examens critiques en ligne

| 12:33 A 📲 LTE 🗖                                                                                     |   |  |  |
|----------------------------------------------------------------------------------------------------|---|--|--|
| Coral Presentations / Présentations o                                                               | Q |  |  |
| SUNDAY, 10:00 AM                                                                                    |   |  |  |
| OA - 1<br>SCC 201                                                                                   |   |  |  |
| OA - 1 - 1 Breaking down the barriers to<br>mistreatment reporting: the University of<br>SCC 201    |   |  |  |
| OA - 1 - 2 A national look at the influence<br>of accreditation on Medical Council of Ca<br>SCC 201 |   |  |  |
| OA - 1 - 3 Accreditation and Canadian<br>medical schools: Harnessing the power o<br>SCC 201         |   |  |  |
| OA - 1 - 4 A National Survey of Canadian<br>Program Directors on their Perceptions o<br>SCC 201     |   |  |  |
| OA - 1 - 5 PSP Module Evolution Project:<br>Leading CPD & Quality Improvement Pra<br>SCC 201        |   |  |  |
| OA - 1 - 6 Improving Resident Education<br>on Practice Management<br>SCC 201                        |   |  |  |
| OA - 2<br>SCC 202                                                                                   |   |  |  |
| OA - 2 - 1 The Modified Personal<br>Interview's Predictive and Consequential<br>SCC 202             |   |  |  |
| <b>OA - 3</b><br>SCC 203                                                                            |   |  |  |
|                                                                                                    |   |  |  |

**Étape 6 :** Une fois que vous aurez sélectionné votre séance, faites défiler jusqu'en bas et vous verrez deux boutons sous l'en-tête Sondages. Veuillez remplir l'évaluation dans la langue de votre choix. Étape 5 : Une fois que vous aurez choisi votre type de présentation, vous pouvez sélectionner votre séance à partir du menu qui s'affiche. Vous pourrez le trouver dans le groupe apparenté, dans cet exemple OA - 1ou de façon individuelle par présentation spécifique. Dans le présent exemple, de OA-1 - 1 jusqu'à OA - 1 - 6.

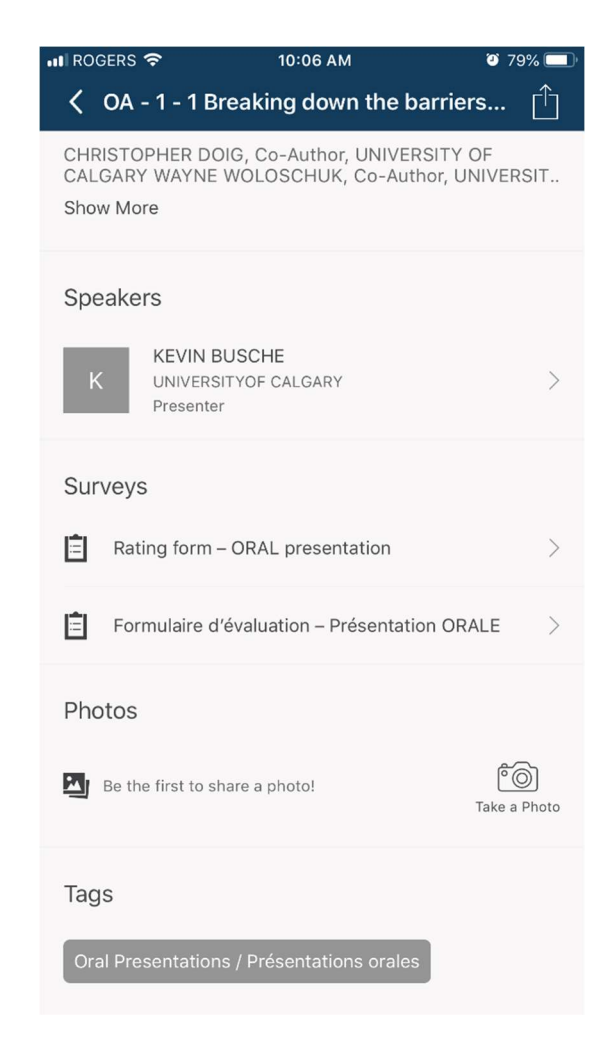

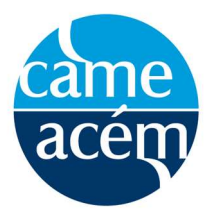

## Prix annuels de recherche en éducation médicale de l'ACÉM – 2020 – Comment utiliser la nouvelle fonctionnalité pour les examens critiques en ligne

Étape 7 : Veuillez indiquer si le présentateur ou la présentatrice est un membre du corps professoral, un ou une stagiaire, un étudiant ou une étudiante diplômé ou un étudiant en médecine ou autre (le préciser dans l'espace fourni à cette fin).

## Étape 8 : Vous pouvez maintenant entreprendre votre évaluation!

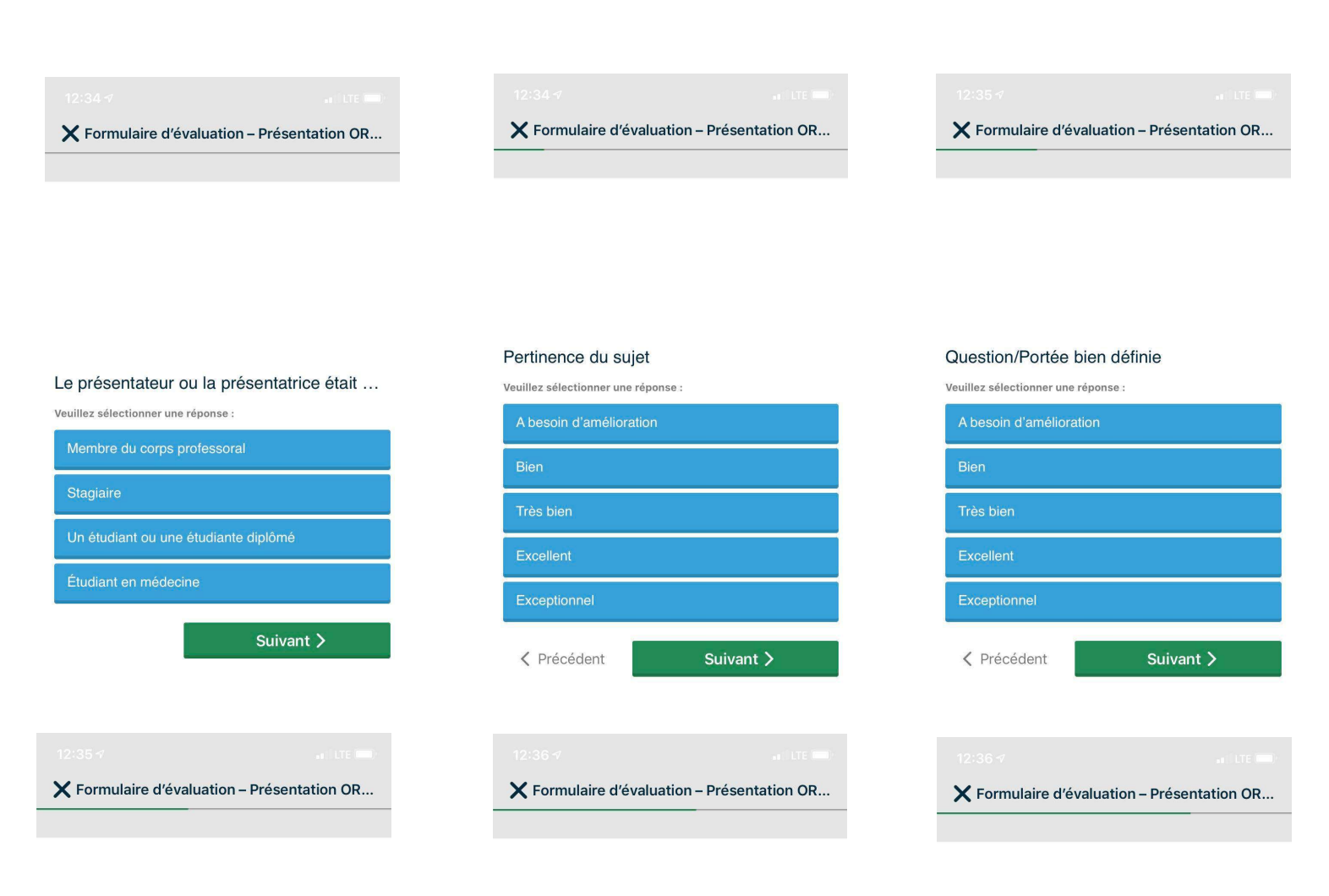

#### Qualité des méthods / de l'intervention

Veuillez sélectionner une réponse :

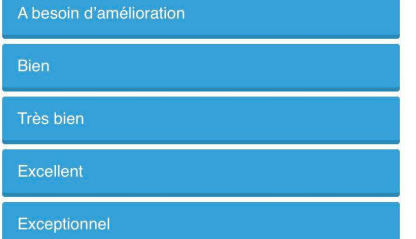

#### Incidence éventuelle des résultats

Veuillez sélectionner une réponse :

#### Originalité

Veuillez sélectionner une réponse :

| A besoin d'amélioration |
|-------------------------|
| Bien                    |
| Très bien               |
| Excellent               |
| Exceptionnel            |

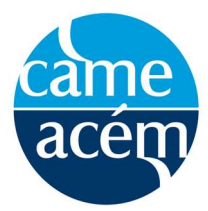

## Prix annuels de recherche en éducation médicale de l'ACÉM – 2020 – Comment utiliser la nouvelle fonctionnalité pour les examens critiques en ligne

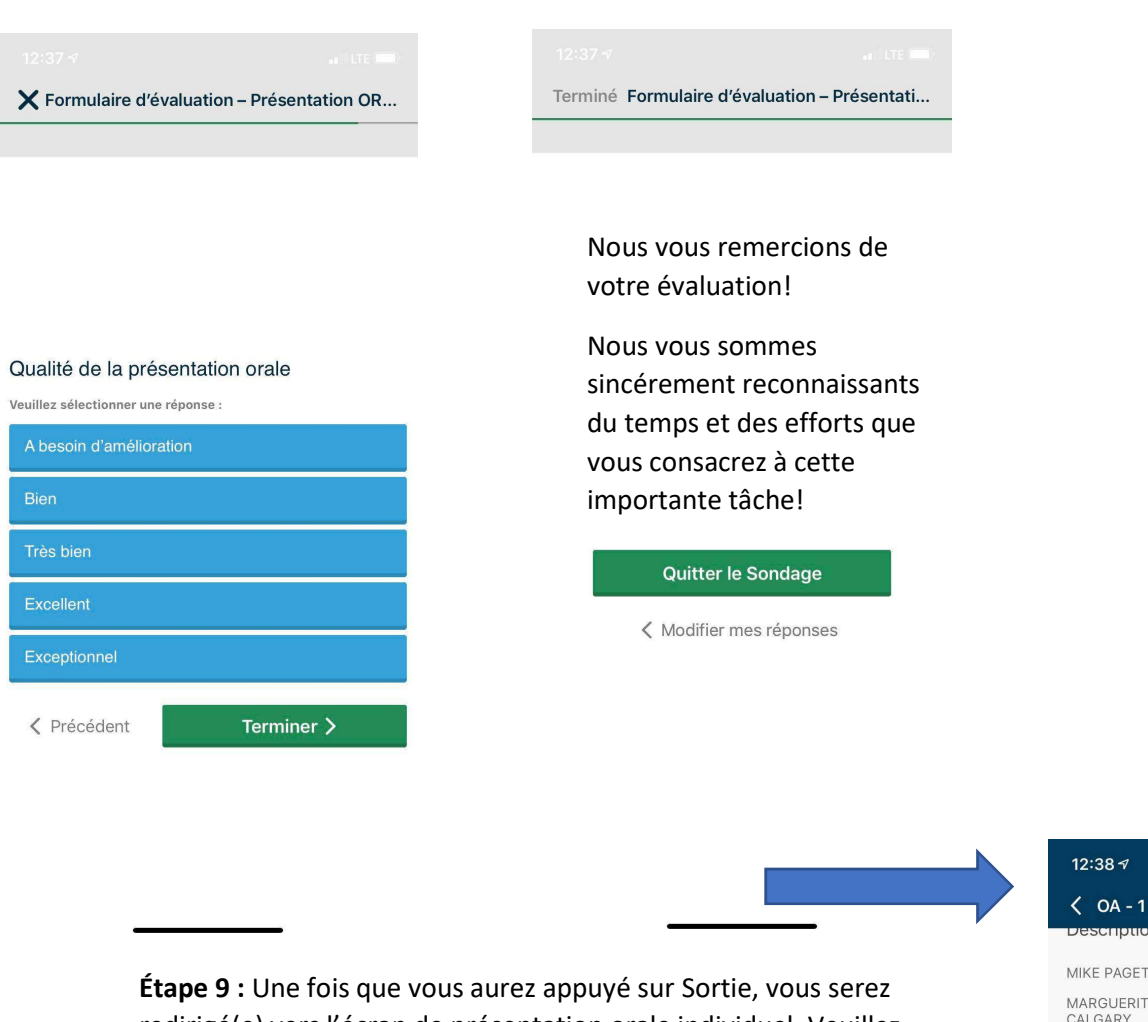

**Etape 9 :** Une fois que vous aurez appuyé sur Sortie, vous serez redirigé(e) vers l'écran de présentation orale individuel. Veuillez appuyer sur la flèche de retour < pour retourner à la liste complète.

## **Questions** :

Si vous avez des questions à poser au sujet de ce processus, veuillez communiquer avec Mary Cunningham, gestionnaire de l'association (ACÉM) à l'adresse <u>mcunningham@afmc.ca</u> ou encore au 613-614-4134.

## •••• LTE 📼

✓ OA - 1 - 1 Breaking down the barriers... <sup>↑</sup>

MIKE PAGET, Lead Author, UNIVERSITY OF CALGARY MARGUERITE HEYNS, Co-Author, UNIVERSITY OF CALGARY

CHRISTOPHER DOIG, Co-Author, UNIVERSITY OF CALGARY WAYNE WOLOSCHUK, Co-Author, UNIVERSIT.. Afficher plus

| Ora | ateurs                                            |        |
|-----|---------------------------------------------------|--------|
| ł   | KEVIN BUSCHE<br>UNIVERSITYOF CALGARY<br>Presenter | >      |
| Soi | ndages                                            |        |
| Ê   | Rating form – ORAL presentation                   | >      |
| Ê   | Formulaire d'évaluation – Présentation ORALE      | >      |
| Pho | otos                                              |        |
|     | Soyez le premier à partager une photo !           | )<br>) |

Prendre une photo